## **Viewing Audit Logs**

# **STEP 1**

Go to **www.online.valorpaytech.com** and enter your login credentials.

| Email       |                 |  |
|-------------|-----------------|--|
| Password    |                 |  |
| Remember Me | Forgot Password |  |
| SIGN        | IIN             |  |

## **STEP 2**

Navigate to either User Management, Merchant Management, or Device Management.

|   | Dashboard           | KS              |         |    |
|---|---------------------|-----------------|---------|----|
| * | User Management     |                 |         |    |
| Ħ | Merchant Management | 412             | 965     |    |
|   | Transactions        | Total Merchants | Devices | Ne |
| ŧ | Remote Diagnostics  |                 |         |    |
| ۲ | Device Management   |                 | (       |    |
| 0 | Valor Shield RT     |                 |         |    |
| Ê | Contact Us          | \$434.3K        |         |    |
| 2 | Support             | \$361.9K        |         |    |
|   |                     |                 |         |    |

#### **STEP 3**

Under **User Management,** click the **Vertical Ellipsis** on the right -hand side of your desired select **View audit log.** 

| ٩ |                                                  |                   |                |           | Add 🛩           | Action 🗸                              | 6                                                    |
|---|--------------------------------------------------|-------------------|----------------|-----------|-----------------|---------------------------------------|------------------------------------------------------|
|   | Email                                            | Full Name 🗘       | Mobile Number  | User Type | Ownedby         | Status 👳                              | Action                                               |
|   | rooban.renio07@gmail.com<br>The Plantronix aaaaa | Plantronix Inc    | (875) 462-0807 | Merchant  | ValorbaseSubiso | ACTIVE<br>Last Seen On : 09-07-2022   | 🖌 Edit                                               |
|   | gayathrikavya1920+Merchant<br>GD_store           | G G               | (994) 145-3510 | Merchant  | GD_SubISO       | ACTIVE<br>Last Seen On : 09-07-2022   | <ul> <li>Delete</li> <li>O View audit log</li> </ul> |
|   | boopathi1122@gmail.com<br>FOREIGN SMOKERS        | Boopathi M        | (733) 957-9522 | Merchant  | MARS PAYMENTS   | ACTIVE<br>Last Seen On : 09-07-2027   | X View Devices                                       |
|   | ertert53453@gmail.com<br>efwertetert             | ertert ertert     | (345) 354-3543 | Merchant  | MARS PAYMENTS   | PENDING                               | :                                                    |
|   | ertert345@gmail.com<br>erterterter               | ertertr ertert    | (453) 253-4253 | Merchant  | MARS PAYMENTS   | PENDING                               | :                                                    |
|   | Karthik.r@valorpaytech.com<br>los merchant       | RAMU KARTHICK     | (123) 123-1232 | Merchant  | MARS PAYMENTS   | ACTIVE<br>Last \$ _zn On : 09-07-2022 | :                                                    |
|   | werwerw@gmail.com<br>erwerwer                    | werwerwer werwerw | (789) 798-7987 | Merchant  | MARS PAYMENTS   | F ADING                               | :                                                    |
|   | valormerchant7@yandex.com<br>iBall Technologies  | JOHN C            | (904) 290-0550 | Merch     | View audit      |                                       | *<br>*                                               |
|   |                                                  |                   |                | 19        | view auult      | lug _                                 |                                                      |

## **STEP 4**

Under Merchant Management, click the Vertical Ellipsis on the right-hand side of your desired Merchant, select View audit log.

| Q                                                                                | Sort By 🗸                                             | ₹                                        | Add 🖌 Action 🖌                                                       |
|----------------------------------------------------------------------------------|-------------------------------------------------------|------------------------------------------|----------------------------------------------------------------------|
| GD_store                                                                         | Ownedby:GD_SubIS                                      | 0                                        | ACTIVE So So E                                                       |
| G G<br>06/29/21 06:44 AM (EST)<br>I <b>S0/SubISO</b> : MARS PAYMENTS / GD_SubISO | gayathrikavya1920+Merchant@gmail.com<br>StoreCount: 2 | (994) 145-3510<br>DeviceCount: <u>17</u> | \$4,031,525.9<br>Last Txn Date: 09-0<br>Walor Shield RT              |
| Sellathurai                                                                      | Ownedby:MARS PA                                       | YMENTS                                   | ACTIVE Sa < Edit social media                                        |
| Sellathurai K<br>10/01/20 02:12 AM (EST)<br>ISO : MARS PAYMENTS                  | sellathurai@valorpaytech.com<br>StoreCount: 1         | (850) 899-0844<br>DeviceCount: <u>22</u> | \$7,573,366.7 © De-Activate<br>Last Txn Date: 09-0 at View Operators |
| efwertetert                                                                      | Ownedby:MARS PA                                       | YMENTS                                   | ACTIVE CF 2 View audit log                                           |
| ertert ertert<br>09/07/22 07:11 AM (EST)<br>ISO : MARS PAYMENTS                  | ertert53453@gmail.com<br>StoreCount: 1                | (345) 354-3543<br>Device                 | \$0.00MTD                                                            |
|                                                                                  |                                                       | 4.9 V                                    | lew addit log                                                        |

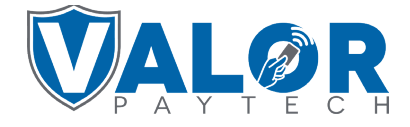

**MERCHANT | PORTAL** 

### **STEP 5**

Under **Device Management,** click the **Vertical Ellipsis** on the right-hand side of your desired **Device,** select **View audit log.** 

| _                                   |                  |                       |                                 |                                                  |
|-------------------------------------|------------------|-----------------------|---------------------------------|--------------------------------------------------|
| Sellathurai                         | EPI: 2215057112  | VER : 1.2.65          | Processor : EPX                 | <b>C</b> (850) 899-0844                          |
| Store : Sellathurai'K               | DeviceName : S   | witch Internal        | DeviceType : ValorPos 110       | 🖉 Edit Paramet                                   |
| AppDownload : ENABLE DISABLE        | ParamDownloa     | d : ENABLE DISABLE    | SerialNo : 125214118810         | ■ View HeartBeartBeartBeartBeartBeartBeartBeartB |
| ParamDownloaded : 09/07/22 07:42 AM | AppDownloade     | d : 07/26/22 01:36 AM | LastTxnDate : 09/07/22 05:45 AM |                                                  |
| V# / TID : 1                        | Status : ACTIVE  | i i                   | Assigned App Version : 1.2.75   | ⊕ View audit lo                                  |
| LastHeartbeatOn : 09/05/22 01:06 AM |                  | RS PAYMENTS           | TAG1: 98798798788789789798      | Edit Tags                                        |
| TAG2: check                         | TAG3: tag        |                       | TAG4 : value                    | ▲ View Serial #H                                 |
| TAG5: devicemanagement              |                  |                       |                                 | ★ Mark as Favo                                   |
| GD_store                            | EPI : 2204767051 | VER : 1.2.79          | Processor : TSYS SIERRA         | <b>%</b> (994) 145-3510                          |
| Store : G_Store%^%^^\$&%\$&^()(()   | DeviceName : D   | levice8               | DeviceType : ValorPos 110       |                                                  |
| AppDownload : ENABLE DISABLE        | ParamDownloa     | d : ENABLE DISABLE    | SerialNo : 125214323559         |                                                  |
| ParamDownloaded : 09/07/22 07:38 AM | LastTxnDate : 0  | 9/07/22 07:39 AM      | V# / TID : 75021665             |                                                  |
| Status : ACTIVE                     | Assigned App V   | /ersion : 1.2.79      |                                 |                                                  |
| TAG1: 65658                         | TAG2 : Test C    | heck                  | A Manual Aller                  |                                                  |

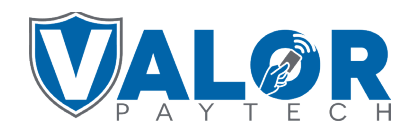

#### **MERCHANT | PORTAL**